| - <sup>未ログイン状態です。[管理モー</sup><br>日本弁護士連合                        | ドコ HOME 会 第16回国選弁護シンポジウム                                                                                                 |
|----------------------------------------------------------------|----------------------------------------------------------------------------------------------------|
| ↓ はじめての方へ                                                      | A News & Topics                                                                                                    |
| ログイン                                                           | 『日本弁護士連合会 第16回国選弁護シンポジウム』参加登録・宿泊予約サイト                                                                                    |
| 旦 予約する                                                         |                                                                                                    |
| <ul> <li>● 参加豆鉢</li> <li>● 赤テル予約</li> <li>◎ 予約確認・変更</li> </ul> | <mark>【新着情報】</mark><br>受付期間:2024年10月11日(金)まで                                                                             |
| <ul> <li>高 お支払い</li> <li></li></ul>                            | →【日本弁護士連合会からのご案内】                                                                                                    |
| 個人情報の取扱いについて                                                   | 第16回国選弁護シンボジウムは、以下のとおり金沢東急ホテル(〒920-0961石川県金沢市香林坊2丁目<br>1-1)において開催されます。<br>現地参加又はWEB配信によるリモート視聴を希望される場合、事前にお申込みをお願いいたします。 |
|                                                                | ★定員に達した場合、甲込期限前に先着で滞の切らせていただきますのでお早のにお甲し込みく<br>***!、                                                                     |

## ★「新規利用登録」へお進みください

| - 未口グイン状態です。 [管理+                                                              | -F]                                    |                                                                                      |                                                           | НОМЕ  |
|--------------------------------------------------------------------------------|----------------------------------------|--------------------------------------------------------------------------------------|-----------------------------------------------------------|-------|
| 日本弁護士連合                                                                        | ·会 第1                                  | 6回国選弁護シンポジワ                                                                          | ウム                                                        |       |
| ♥ はじめての方へ                                                                      | → 代表                                   | 者個人情報                                                                                |                                                           | ログイン  |
| <ul> <li>■ 予約する</li> <li>▲ 参加登録</li> <li>■ 赤テル予約</li> <li>■ 予約確認・変更</li> </ul> | ■登録》<br>E-maii<br>い。<br>E-maii<br>6206 | 育みの方<br>IIアドレスとパスワードを入れてくださ<br>IPドレス:<br>10<br>フード:                                  | ■ 初めての方<br>新規利用登録                                         |       |
| <ul> <li>品支払い</li> <li>領 領収書発行</li> <li>個人情報の取扱いについて</li> </ul>                | パスワー<br>ご自身朝<br>※電子><br>わせく            | ログイン<br>- ドを忘れた方は <u>「こちら」</u> をク<br>僕にて、新しいパスワードの再設定を<br>くールによるパスワードの通知を希望<br>ください。 | クリックいただき<br>たお願いいたします。<br>違されない場合は、お手数ですが下記ま <sup>-</sup> | でお問い合 |

★「お客様の個人情報の取扱いについて」をお読みいただき、「承認する」をクリック

| キロヴィン状態です。[管理モ<br>日本弁護士連合                                       | =-11<br>合会 第16回国選弁護シンポジウム                                                                                                    | HOME<br>日本旅行                                 |
|-----------------------------------------------------------------|----------------------------------------------------------------------------------------------------|----------------------------------------------|
| 🔰 はじめての方へ                                                       | → 代表者個人情報                                                                                                    | 新規登録                                         |
| ログイン                                                            | お客様の個人情報の取扱いについて                                                                                                    |                                              |
| 旦 予約する                                                          | 1.個人情報の取得・利用について<br>お客様からお預かりした個人情報は、予め通知又は公表させていただいた目的の達成の<br>必要な範囲内で利用いたします。目的の範囲を超えて利用する必要が生じた場合は、その<br>はたって海路(通知)。 かっ同時れいたがまます。                                                                                                    | のために<br>の旨お客                                 |
| <ul> <li>▲ 参加登録</li> <li></li></ul>                             | (素)ここ連絡の通知し、かう可思えていことさます。<br>また、お客様から個人情報をご提供いただく場合は、その利用又は提供の目的を明らか<br>客さまの同意を得た上で取得させていただきます。なお、お客様から個人情報をご提供いい<br>い場合は、ご利用できないサービスがありますことを予めご了承ください。                                                                                                | NEU、お<br>ただけな                                |
| 予約確認・変更                                                         | 2. 個人情報の利用目的について                                                                                                    |                                              |
| <ul> <li>記支払い</li> <li>資 領収書発行</li> <li>個人情報の取扱いについて</li> </ul> | (1)当社及び当社の受託旅行業者は、ご提供いただいた個人情報について、①お客様と<br>連絡のため、②旅行に関して運送・宿泊機関等のサービス手配、提供のため、③旅行<br>る諸手続のため、④旅行の安全管理のため、⑤当社の旅行契約上の責任において<br>の費用等を担保する保険の手続きのため、⑥当社及び当社と提携する企業の商品や<br>ス、キャンペーン情報の提供、旅行に関する情報提供のため、⑦旅行参加後のご意<br>感想のお願いのため、⑧アンケートのお願いのため、③特典サービス提供のため、⑪ | :の間の<br>flご関す<br>「事故時<br>らサービ<br>見やご<br>※統計資 |
|                                                                 | 料作成のために利用させていただきます。<br>(2)当社は取得した購買履歴やWEBでの閲覧履歴等の情報を分析して、当社及び当社と<br>承認する 承認しない                                                                                                    | に提携す ▼                                       |

★「代表者個人情報」を入力してください

| - <sup>未ログイン状態です。</sup> [管理モ<br>日本弁護士連合       | ⇒□<br>合 第16回国選弁護シン7   | ポジウム                                         | HOME<br>日本旅行  |
|-----------------------------------------------|-----------------------|----------------------------------------------|---------------|
| ♥ はじめての方へ                                     | → 代表者個人情報             |                                              | 新規設定          |
| ログイン                                          | ★は必須項目です。             |                                              |               |
| 旦 予約する                                        | * 氏名:                 | (例:日本) (例:太郎)                                |               |
| ▲ 参加登録                                        | * 氏名フリガナ:<br>(全角カタカナ) | (例:ニホン) (例:タロウ)                              |               |
| ▶ ホテル予約                                       | * 性別:                 | ○男性 ○女性                                      |               |
| <ul> <li>○ 予約確認・変更</li> <li>○ お支払い</li> </ul> | *E-mailアドレス:          |                                              |               |
| 貫 領収書発行                                       | ★ E-mailアドレス(確認用):    | []<br>(同じものをもう一度入力してください)                    |               |
| 個人情報の取扱いについて                                  | * パスワード:              | (半角英数のみ)<br>※個人情報を守るために必要です。類推<br>上でご記入ください。 | されにくい半角英数6文字以 |
|                                               | ★ パスワード(確認用):         | (同じものをもう一度入力してください)                          |               |
|                                               | * 郵便番号:               | (例: 160-0011) 住所                             | ·<br>を自動入力    |

★「参加登録」画面にて該当する項目を選択してください。その後、【確認画面へ】をクリック

| 国選 弁護 様でログインしています [管理モード]                 |                                      |                 |         |  |  |  |
|-------------------------------------------|--------------------------------------|-----------------|---------|--|--|--|
| 日本弁護士連合会 第16回国選弁護シンポジウム                   |                                      |                 |         |  |  |  |
| 🔰 はじめての方へ                                 | → 参加登録                               |                 | 新規予約    |  |  |  |
| <ul> <li>個人情報編集</li> <li>ログアウト</li> </ul> | お申し込み・お支払し                           | ▶締切日:2024年10    | 月11日(金) |  |  |  |
|                                           | ★は必須項目です。                            |                 |         |  |  |  |
| 旦 予約する                                    | 参加者 *                                | 国選 弁護           |         |  |  |  |
| ▲ 参加登録                                    | 合訂科金                                 |                 |         |  |  |  |
| ▶ ホテル予約                                   | 参加区分 *                               |                 |         |  |  |  |
| ☑ 予約確認·変更                                 | 選択         内容           〇 弁護士        |                 | 内容說明    |  |  |  |
| 🔒 お支払い                                    | ○ 弁護士以外                              |                 |         |  |  |  |
| 員 領収書発行                                   | 参加方法 *                               |                 |         |  |  |  |
|                                           | 選択         内容           〇 参集         |                 | 内容說明    |  |  |  |
| 個人情報の取扱いについて                              | O オンライン                              |                 |         |  |  |  |
|                                           | 懇親会申込 >> 対象:弁護士                      |                 |         |  |  |  |
|                                           |                                      | 料金<br>¥ 10 000  | 内容說明    |  |  |  |
|                                           |                                      | + 10,000        |         |  |  |  |
|                                           | 個人情報の取扱いについて(日本弁話                    | (士連合会) *        |         |  |  |  |
|                                           | 詳細は【 <u>個人情報の取扱いについて</u> 】<br>選択     | をご確認ください。<br>内容 | 内容説明    |  |  |  |
|                                           | <ul> <li>第三者提供を行う可能性を確認した</li> </ul> | 上で同意する          |         |  |  |  |
|                                           | ○ 同意しない                              |                 |         |  |  |  |
|                                           | 連絡欄                                  |                 |         |  |  |  |
|                                           | (                                    | 確認画面へ」戻る        |         |  |  |  |

## ★前ページにて選択した内容を確認いただき、【登録】をクリック

| 国選弁護様でログインしています 管理モード]     HOME       日本弁護士連合会 第16回国選弁護シンポジウム     ▲ |                                               |                            |  |  |  |
|---------------------------------------------------------------------|-----------------------------------------------|----------------------------|--|--|--|
| <ul> <li>↓ はじめての方へ</li> <li>● 個人情報編集</li> </ul>                     | → 参加登録<br>以下の内容で登録してよろしいですか?                  | 新規予約 - 確認画面                |  |  |  |
| ログアウト                                                               | 参加者 *<br>参加区分                                 | 国選 弁護(コクセン ベンゴ)<br>弁護士以外   |  |  |  |
| 📃 予約する                                                              | 参加方法 参加方法                                     | 参集                         |  |  |  |
| <ul> <li>参加登録</li> <li>● ホテル 予約</li> </ul>                          | ※城云中と // パメ・弁護工<br>個人情報の取扱いについて(日本弁護士連合<br>会) | 第三者提供を行う可能性を確認した上で同意<br>する |  |  |  |
| ☑ 予約確認·変更                                                           | 合計料金                                          | 10,000円                    |  |  |  |
| 🔒 お支払い                                                              | 連絡欄                                           |                            |  |  |  |
| 目 領収書発行<br>日 領収書発行                                                  | €録                                            | 戻る                         |  |  |  |

★「ホテル予約」にて宿泊の予約。まずは、【1部屋のご利用人数を選択してください】にて選択を

| 日本弁護士連合                                        | 会第16回国選弁護シンポジウム                                                                                                    |
|------------------------------------------------|----------------------------------------------------------------------------------------------------|
| ♥ はじめての方へ                                      | → ホテル予約 一覧                                                                                                    |
| ◎個人情報編集                                        | お申込・お支払締切日:2024年10月11日(金)                                                                                                    |
|                                                | <br>*表示の旅行代金は、1泊朝食・税金・サービス料込のお一人様の金額です。<br>*禁煙室、喫煙室は部屋タイブに記載がない場合、お客様からご指定はいただけません。<br>禁煙、喫煙のご希望は承りますが、必ずしもご希望に沿えるものではありません。予めご了承下さい。                                                                                  |
| ■ 予約する                                         | ★予約確認メールがご登録のメールアドレスに自動送信されますので必ずご確認ください。                                                                                                    |
| ▲ 参加登録                                         | *キャンビルはつは、の支けまたのがはより。同手に「か」でい。<br>*取消料についての詳細は、トップページをご確認ください。<br>*ご予約より1週間以内にお支払い下さい。                                                                                                    |
| <ul> <li>➡ ホテル予約</li> <li>■ 予約確認・変更</li> </ul> |                                                                                                    |
| 🔒 お支払い                                         | ◆変更の場合は「変更」をクリックし、ご変更してください。                                                                                                    |
| <b>貫 領収書発行</b>                                 | *お手続き元了後、こ金跡のメールアドレスへ確認メールか迭信されます。<br>★部屋タイブの変更につきましては一旦取消の上、再度ご予約ください。<br>                                                                                                    |
| 個人情報の取扱いについて                                   | ※宿泊券・クーポン券等の送付はございません。<br>ホテルチェックインの際に、宿泊者氏名をお申し出ください。<br>                                                                                                    |
|                                                | ホテル名をクリックすると詳細情報をご覧いただけます。<br>宿泊予約に関する <u>共通のご案内</u> をご確認ください。<br>共通のご案内に表示のない契約内容・条件は、必ず事前に <u>旅行条件書</u> をお読みいただいた上で予約をお願いい<br>たします。『旅行条件書』をクリックし、表示されたページを保存してください。郵送による交付を希望する場合は、<br>取扱店舗にご連絡くださいますようよろしくお願いいたします。 |
|                                                | <特別な配慮を必要とする方のお申込みについて><br>お客様の状況によっては、当初の手配内容に含まれていない特別な配慮、措置が必要になる可能性がありま<br>す。<br>特別な配慮、措置が必要になる可能性がある方はご相談させていただきますので取扱店舗に必ずお申し出くだ<br>さい。                                                                          |
|                                                | ※まずは↓↓より 1部屋のご利用人数を選択してください。                                                                                                    |
|                                                | 1部屋のご利用人数を選択してください ▼<br>残31以上 = ○、残30~21 = △、残20以下 = 実数表示                                                                                                    |

★ご希望のホテルの【予約】をクリック

| 1人     ・       チェックイン日:     ・           | •]<br>ליקל      |          |                                          |          |
|-----------------------------------------|-----------------|----------|------------------------------------------|----------|
|                                         |                 | 残31以上=(  | ○、残30~21=△、残20比                          | 「「=実数表示」 |
| 施設名/所在地                                 | プラン名            | 旅行代金     | 宿泊日(残部屋数)                                | 予約       |
| <u>ガーデンホテル金沢</u><br>(JR金沢駅 兼六園口より徒歩約3分) | シングル(1泊<br>朝食付) | ¥ 11,000 | 2024/10/31(木) (20)<br>2024/11/01(金) (20) | 予約       |
| ANAホリデイ・イン金沢スカイ<br>(JR金沢駅 兼六園口より徒歩約10分) | シングル(1泊<br>朝食付) | ¥ 14,000 | 2024/10/31(木) (20)                       | 予約       |
| <u>KKRホテル金沢</u><br>(JR金沢駅より車で約8分)       | シングル(1泊<br>朝食付) | ¥ 11,000 | 2024/10/31(木) (20)<br>2024/11/01(金) (20) | 予約       |
| <u>東急ステイ金沢</u><br>(金沢駅からバスで約7分)         | シングル(1泊<br>朝食付) | ¥ 12,000 | 2024/10/31(木) (20)<br>2024/11/01(金) (20) | 予約       |
| <u>金沢東急ホテル</u><br>(JR金沢駅より車で約6分)        | シングル(1泊<br>朝食付) | ¥ 22,000 | 2024/10/31(木) (10)<br>2024/11/01(金) (10) | 予約       |

★宿泊希望日を選択し、旅行条件書をお読みいただき同意にチェック

| ホテル名          | ガーデンホテル金沢                                                              |
|---------------|------------------------------------------------------------------------|
| 所在地           | 金沢市本町2丁目16-16                                                          |
| プラン名          | シングル(1泊朝食付)                                                            |
| 利用人数          | 1人                                                                     |
| 料金(1泊お1人様あたり) | ¥ 11,000                                                               |
| 合計料金          |                                                                        |
| 宿泊者1 *        | 国選 弁護                                                                  |
| 宿泊日 🕇         | <ul> <li>✓ 2024/10/31(木) (20)</li> <li>✓ 2024/11/01(金) (20)</li> </ul> |
| 予約者連絡欄        |                                                                        |
| 旅行条件書         | ☑ 表示されたページを保存し、内容を確認し、同意しました。                                          |
|               | 確認画面へ」戻る                                                               |

★内容を確認いただき、【登録(ホテル予約を終わる)】

| \Rightarrow ホテル 🗄 | 予約                   | 新規予約 - 確認画面                    |
|-------------------|----------------------|--------------------------------|
| 以下の内容で            | 『登録してよろしいですか?        |                                |
| ホテル名              |                      | ガーデンホテル金沢                      |
| 所在地               |                      | 金沢市本町2丁目16-16                  |
| プラン名              |                      | シングル(1泊朝食付)                    |
| 利用人数              |                      | 1人                             |
| 料金(1泊)            | 61人様あたり)             | ¥11,000                        |
| 宿泊者1              | k.                   | 国選 弁護(コクセン ベンゴ)                |
| 宿泊日 *             |                      | 2024/10/31(木)<br>2024/11/01(金) |
| 予約者連續             | 洛欄                   |                                |
| 合計料金              |                      | ¥22,000                        |
|                   | 登録(ホテル予約を終わる) 登録(ホテ. | ル予約後他の方の登録へ進む)戻る               |

★お支払い画面より、お支払い方法を選択してください。

銀行振込の場合はお支払い方法を【銀行振込】を選択し、【次へ】をクリック

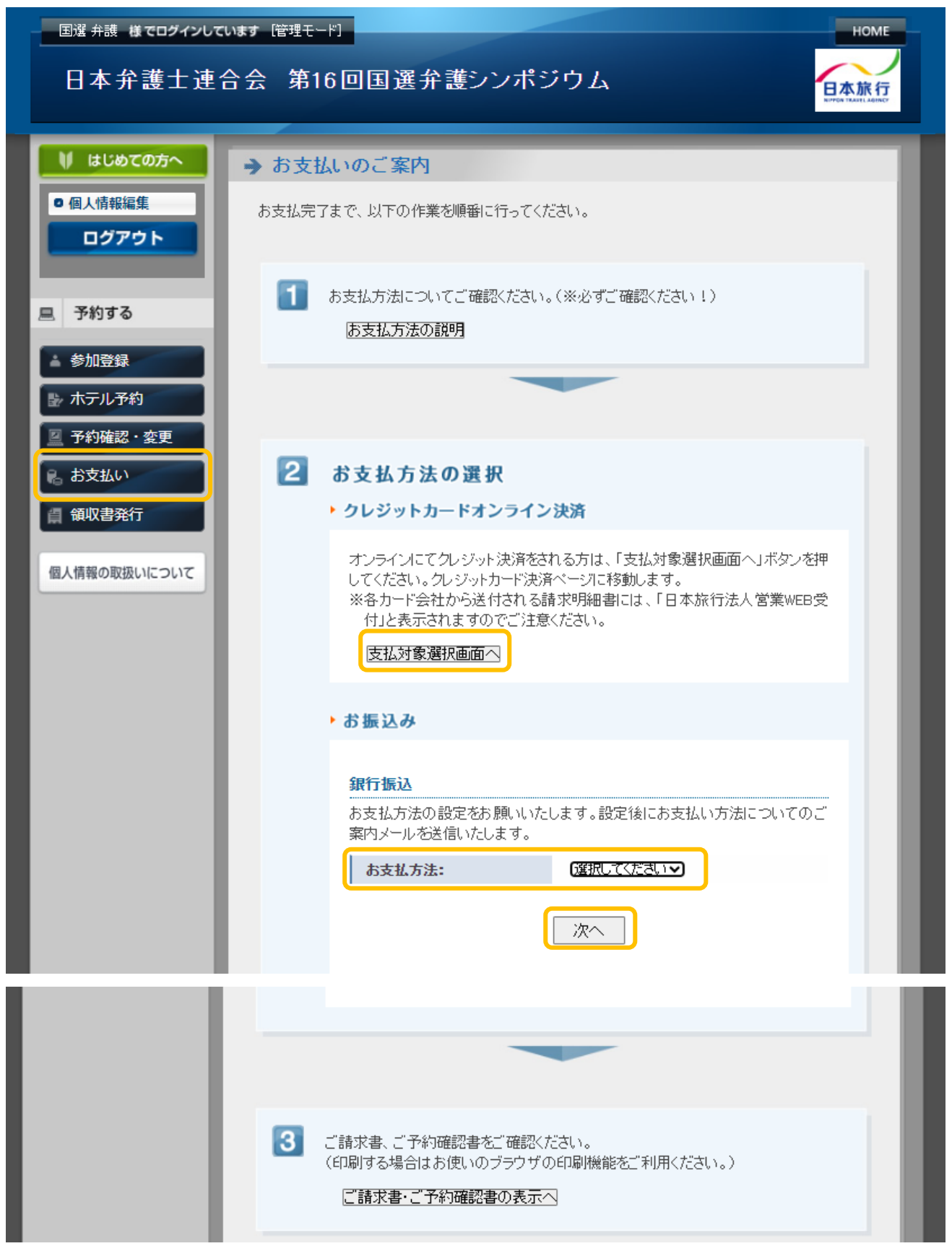

★お申込内容をご確認いただき、「申込を確定する」をクリック

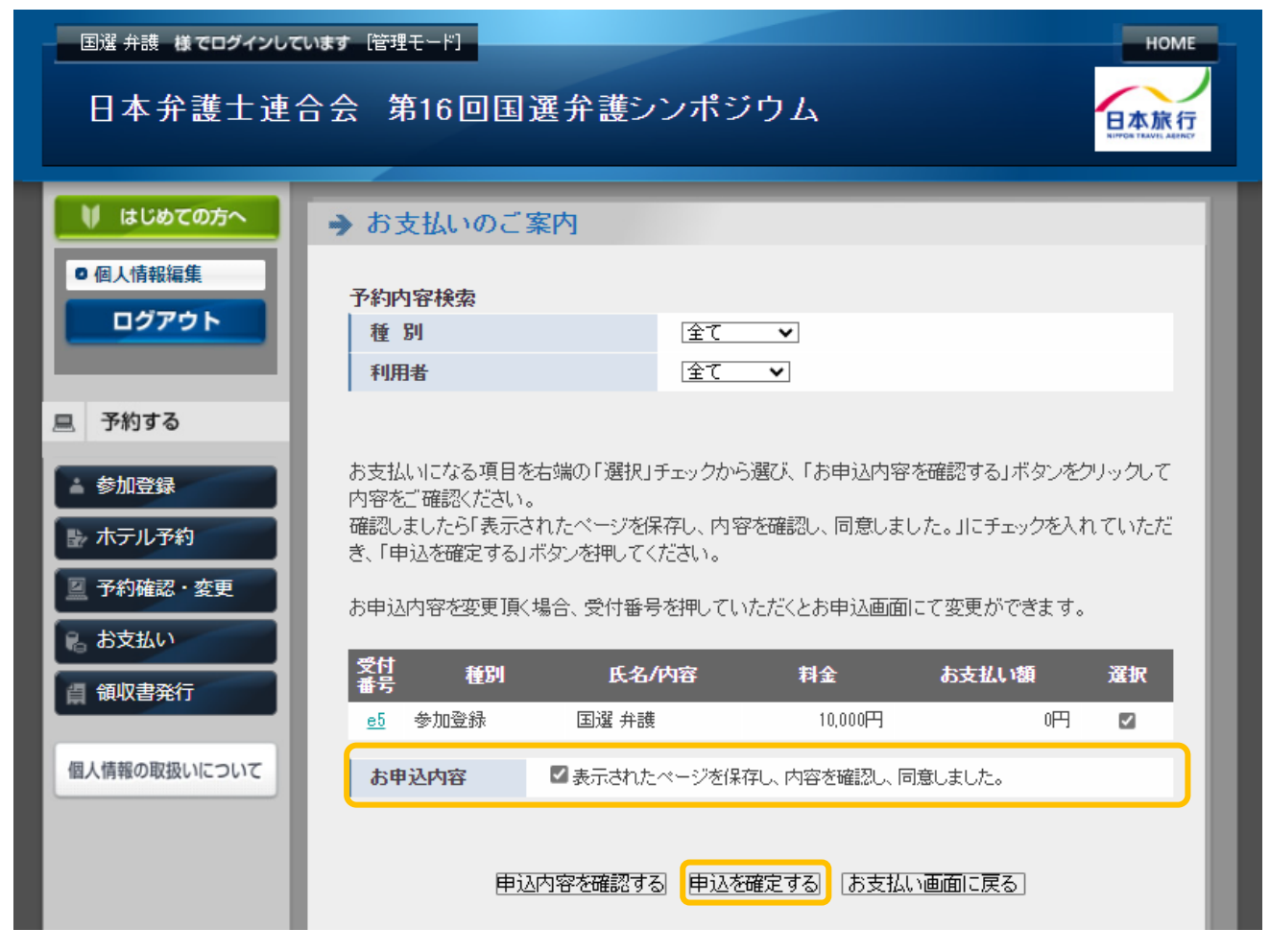

★銀行振込の場合

メールにて振込先情報が送信されます。

★クレジット決済の場合、カード情報を入力ください。

| 🔰 はじめての方へ    | → クレジットカード情報のご入力                                           |
|--------------|------------------------------------------------------------|
| ◎ 個人情報編集     |                                                            |
| ログアウト        |                                                            |
|              |                                                            |
| □ 予約する       |                                                            |
| ▲ 参加登録       | > 刀一下番号、有効明眼を入力してくたさい。                                     |
| 🗈 ホテル予約      | カード番号: (半角数字)                                              |
| ☑ 予約確認·変更    | ※お手持ちのクレジットカードの表示にかかわ<br>らず、カード番号を左詰めで入力してくださ              |
| 😪 お支払い       | <b>有効期限:</b> [01 <b>1</b> ]月/[2024 <b>]</b> 年              |
| 價 領収書発行      | ※カードに記載されている有効期限をご確認<br>のうえ、月/年の順番で入力してください。               |
| 個人情報の取扱いについて | カード保有者名:                                                   |
|              | ·<br>(例: TARO NIHON)<br>※半角英大文字で入力してください。                  |
|              | カード保有者メールアドレス:                                             |
|              | お支払い金額: 10,000円                                            |
|              | ※お支払い金額が 0円の場合は、各種予約<br>〈参加登録、宿泊予約等〉が完了しておりま<br>サイ         |
|              | ラー度、該当ページより予約をしていただき<br>ますよう宜しくお願い申し上げます。                  |
|              | ※注意<br>ご自身でお支払い金額の訂正はされないよ                                 |
|              | うにお見い致します。                                                 |
|              | セキュリティコード 0 セキュリティコードとは ?                                  |
|              | お支払い内容、およびカード番号・有効期限などのご入力内容を再度ご確認のうえ、「決済」ボタンを押してください。     |
|              | <ul> <li>バスワード認証のためにクレジットカード会社のサイトに遷移する場合があります。</li> </ul> |
|              | <u> 、 法 、 済 </u> ※2回以上クリックしないでください。                        |
|              |                                                            |

★領収書をご希望の場合は、【領収書発行】より発行手続きをしてください

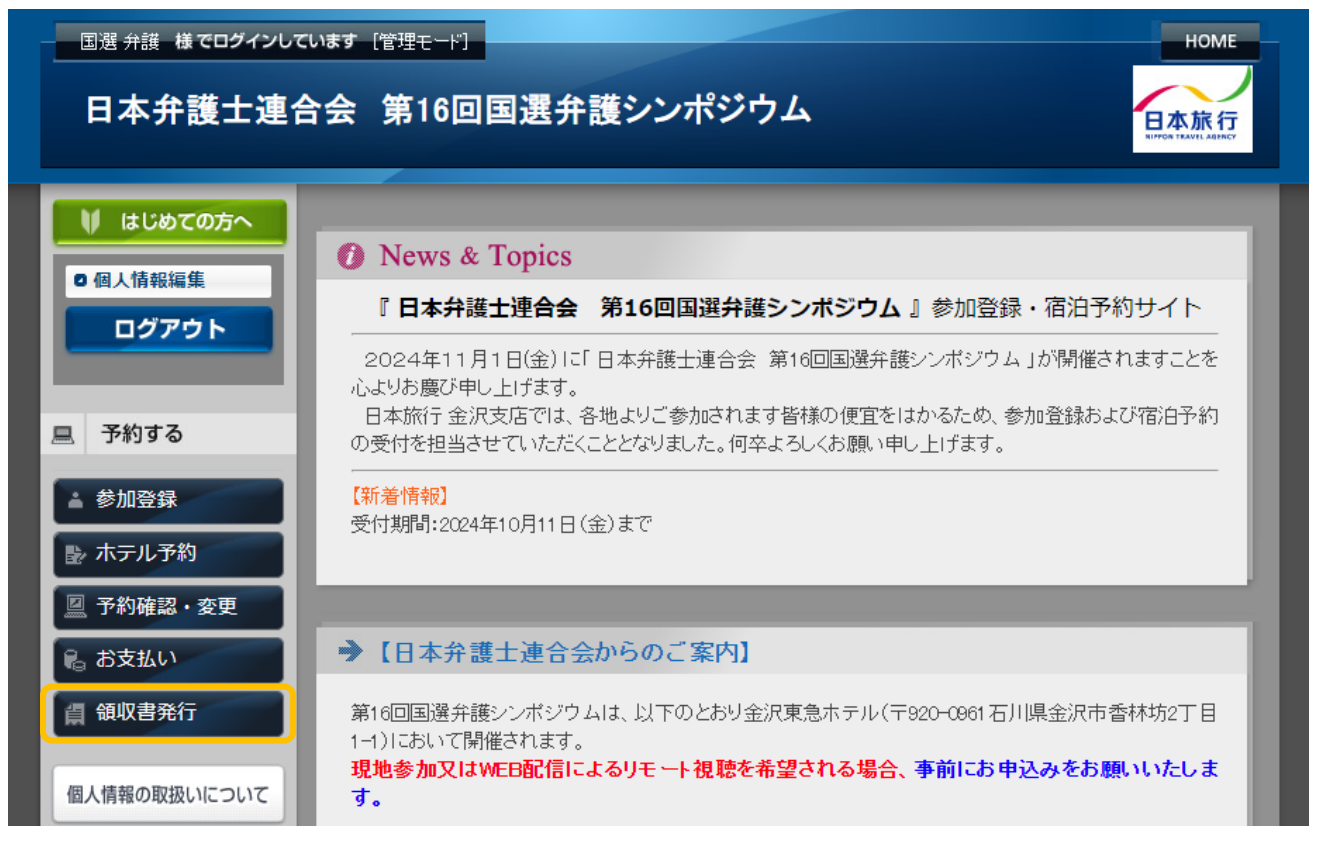

| → 領収書                                                                                                    |                                                                                                    |       |     |       |  |  |  |
|----------------------------------------------------------------------------------------------------|----------------------------------------------------------------------------------------------------|-------|-----|-------|--|--|--|
| 発行済領収書一覧                                                                                                    |                                                                                                    |       |     |       |  |  |  |
| 領収書番号                                                                                                    | 宛名                                                                                                    | 発行済金額 | 発行日 | ステータス |  |  |  |
| ※発行できる領収書は適<br>制度に対応した領収書)<br>※領収書の発行内容を聞<br>ることで領収書の再発行<br>ください。)                                                                                                    | ※発行できる領収書は適格請求書等保存方式(インボイス制度)に対応しておりませんので、インボイス<br>制度に対応した領収書が必要な場合は請求書をダウンロードし一緒に保存してください。 ※領収書の発行内容を間違えた場合、または予約の取消・変更が出来ない場合は、領収書を無効にすることで領収書の再発行、予約の取消・変更が可能です。(無効にした領収書は取扱店舗までご返送ください。) |       |     |       |  |  |  |
| <ul> <li>※領収書番号を選択すると「再印刷する」「無効にする」画面が表示されます。発行した領収書がうまく印<br/>刷できなかった場合は、再印刷を行うことでやり直すことができます。</li> <li>※コンビニ決済をされた場合は、コンビニエンスストアで発行される領収書が正式な領収書になるため、<br/>この画面で領収書は発行できません。</li> <li>※銀行口座にお振込の場合は、「お支払い」画面のご請求書に表示される専用口座にお振込いただいた</li> </ul> |                                                                                                    |       |     |       |  |  |  |
| 場合のみこの画面で発行可能になります。<br>新規領収書入力(発行可能金額 ¥0)                                                                                                    |                                                                                                    |       |     |       |  |  |  |

★宛名、金額は入力形式となります。発行可能金額内であれば、分割発行が可能です。

| → 領収書   |       |                                                   |
|---------|-------|---------------------------------------------------|
| 新規領収書入力 |       |                                                   |
|         | 宛名    | 様                                                 |
|         | 金額    | 円(発行可能金額 ¥0) カンマを入れずにご入力ください                      |
|         | 但し書き  | ○ 日本弁護士連合会 第16回国選弁護シンボジウム                         |
|         | 但し書き2 | <ul> <li>○ 懇親会費として</li> <li>○ ご宿泊代金として</li> </ul> |
| 確認画面へ戻る |       |                                                   |